Uživatelský manuál

# **ThG-Air Smart**

Manuál pro používání webového rozhraní TnG-Air Smart pro vzdálenou správu tepelných čerpadel TnG-Air a termostatů TnG-Air.

Verze 2024.1.

# 1. Úvodní přihlašovací stránka

Webové rozhraní TnG-Air Smart se nachází na adrese <u>https://tngsmart.cz</u>. Pro přihlášení do systému z úvodní obrazovky (obrázek č. 1) stiskněte tlačítko "Přihlásit se" v pravém horním rohu. Po přesměrování na přihlašovací stránku zadejte Vaše údaje pro vstup do systému (obrázek č. 2).

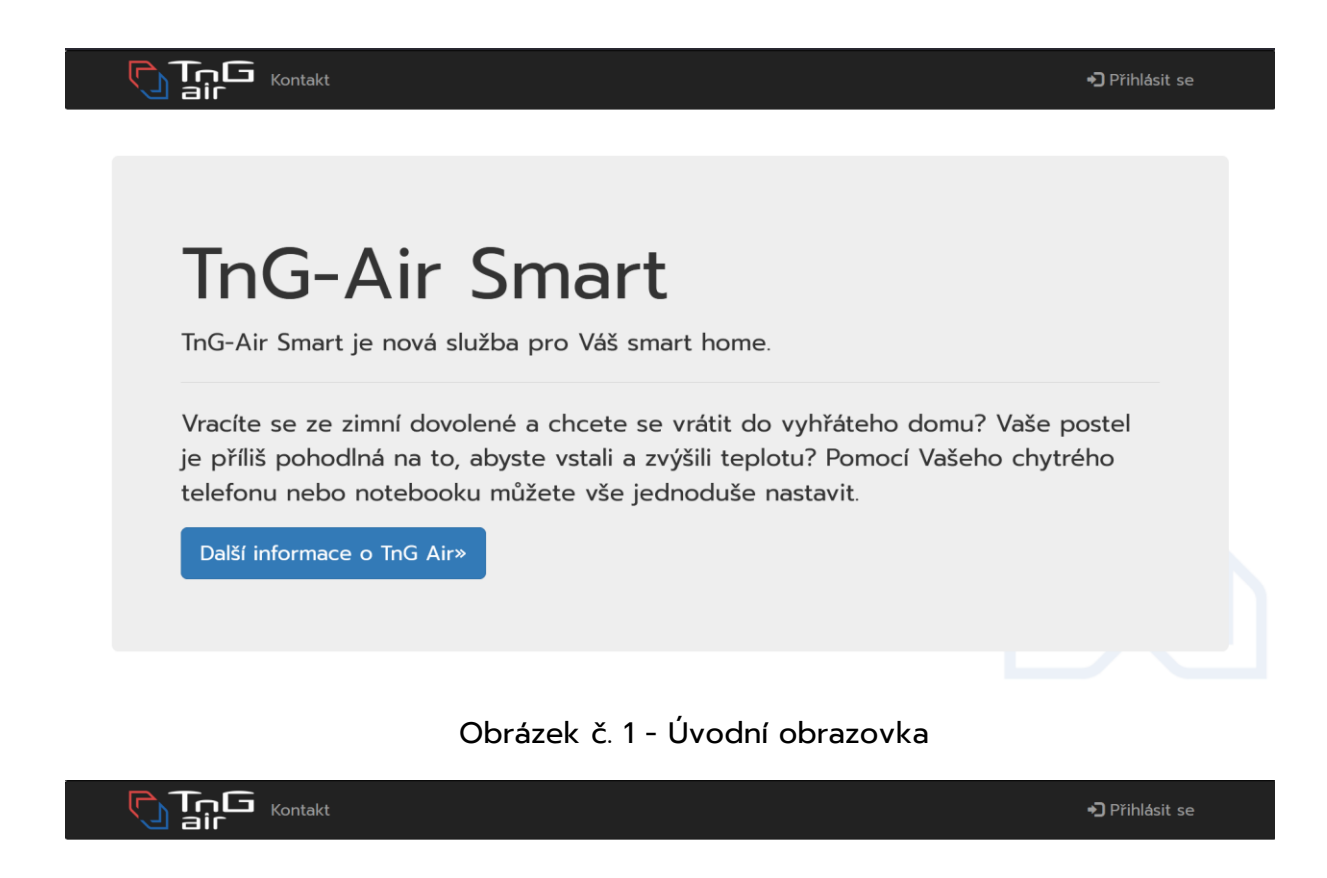

| Prosím přihlašte se |   |  |  |  |  |
|---------------------|---|--|--|--|--|
| Novak               |   |  |  |  |  |
| ••••••              |   |  |  |  |  |
| Přihlásit se        |   |  |  |  |  |
|                     | J |  |  |  |  |

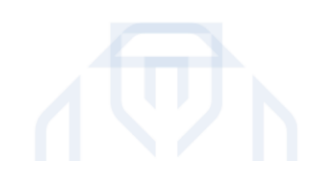

Obrázek č. 2 – Přihlašovací stránka

# 2. Rozcestník

Po přihlášení do systému budete přesměrováni na rozcestník (obrázek č. 3).

Tato stránka obsahuje následující informace:

- Teplota v pokoji z termostatu TnG Smart nebo TnG Hélios (fialová dlaždice s ikonou teploměru)
- Nastavená teplota výstupní vody pro vytápění domu, konstantní nebo aktuální ekvitermní (zelená dlaždice s ikonou domu s plamínkem)
- Aktuální teplota v bojleru (červená dlaždice s ikonou sprchy)
- Aktuální teplota venku u tepelného čerpadla (oranžová ikona s ikonou Slunce s mrakem)
- Graf s průběhem teplot v čase posledních 24 hodin

Pokud není termostat TnG Smart nebo TnG Hélios instalován, bude dlaždice s ikonou teploměru šedá.

Pokud není vytápění domu zapnuté, bude dlaždice s ikonou domu s plamínkem šedá.

Pokud není vytápění bojleru zapnuté, nebo není bojler dostupný, bude dlaždice s ikonou sprchy šedá.

Zde můžete zvolit, zdali chcete změnit nastavení termostatu či tepelného čerpadla. Pro nastavení tepelného čerpadla stiskněte tlačítko "Upravit Tepelné čerpadlo", případně využijte proklik z dlaždic s ikonou domu s plamínkem, sprchy či Slunce s mrakem. Pro nastavení termostatu stiskněte tlačítko "Upravit Termostat", případně využijte proklik z dlaždice s ikonou teploměru.

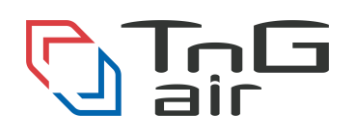

| C ToG<br>air | Kontakt Manuál Dark/Light      |                                 | Vítejte                                                     | Odhlásit se  |
|--------------|--------------------------------|---------------------------------|-------------------------------------------------------------|--------------|
| Tepelné če   | rpadlo He1000, Termostat Hélio | DS                              |                                                             |              |
| ß            | 24.9°C                         | ● Venkov<br>● Teplota<br>52.1°C | vní teplota Teplota vody na<br>a v bojleru Teplota v místno | výst<br>osti |
| 1            | 45.5°C                         | 40°C<br>30°C<br>20°C            |                                                             |              |
|              |                                | 10°C                            | 05:46:40                                                    | 16:16:04     |
| 01           | Upravit Tepelné čerpadlo       | Ur<br>Ur                        | pravit Termostat                                            |              |

Obrázek č. 3 – Rozcestník

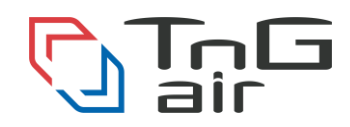

# 3. Nastavení tepelného čerpadla

Pro zapnutí či vypnutí funkcionality tepelného čerpadla stiskněte tlačítko v příslušném nastavení. Je-li vytápění do domu/bojleru/bazénu zapnuto, tlačítko je zelené. Je-li vytápění do domu/bojleru/bazénu vypnuto, tlačítko je šedé. Pro zaslání nového nastavení tepelnému čerpadlu stiskněte tlačítko "Potvrdit nastavení" (obrázek č. 4).

- Zelené tlačítko indikuje stav "Zapnuto" (On)
- Šedé tlačítko indikuje stav "Vypnuto" (Off)

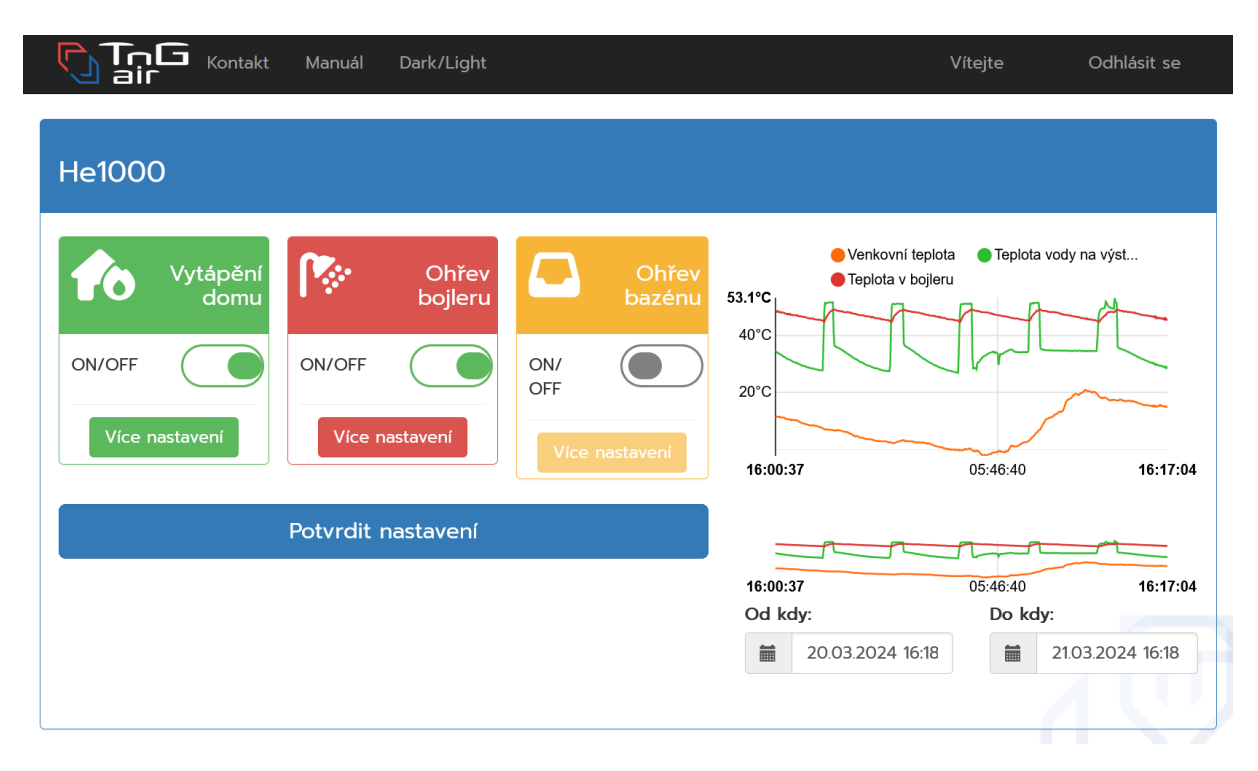

Obrázek č. 4 – Základní nastavení tepelného čerpadla

Chcete-li změnit rozšířené nastavení tepelného čerpadla, stiskněte tlačítko "**Více nastavení**" v požadované sekci. Toto tlačítko je dostupné pouze pokud je vytápění v dané sekci zapnuto.

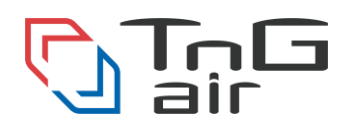

# a) Rozšířené nastavení vytápění domu

V rozšířeném vytápění domu je možné nastavit **režim regulace**, kde volíte mezi možnostmi:

- Konstantní
- Ekvitermní

V rozšířeném nastavení vytápění domu je možné povolit či zakázat sepnutí bivalence. Výchozí hodnota je vypnuto.

Dalším možným nastavení je zdroj regulace, kde volíte mezi:

- Termostat
- Senzor
- Termostat PID (např. Honeywell)
- Termostat TnG RF (TnG-Air Smart termostat)

Při zdroji regulace termostatem RF (TnG-Air Smart termostat) je možnost změny **řídícího termostatu**.

Při režimu regulace "Konstantní" se nastavuje **teplota výstupní vody**.

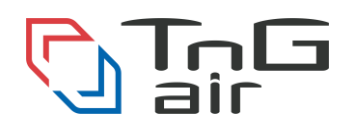

| Hd1500si jídelna                        | a / Tern   | nostat           |            |                 |
|-----------------------------------------|------------|------------------|------------|-----------------|
| Vytápění<br>domu                        | <b>1</b>   | Ohřev<br>bojleru |            | Ohřev<br>bazénu |
| ON/<br>OFF                              | ON/<br>OFF |                  | ON/<br>OFF |                 |
| Více nastavení                          | Více r     | nastavení        | Více r     | nastavení       |
| Regulace<br>Konstantní v                |            |                  |            |                 |
| Bivalence                               |            |                  |            |                 |
| Zdroj<br>regulace<br>Termostat TnG RF v |            |                  |            |                 |
| Řídící<br>termostat                     |            |                  |            |                 |
| 1<br>Výstupní °C:<br>- 36°C +           |            |                  |            |                 |
| Nouzový<br>režim                        |            |                  |            |                 |
|                                         | Potvrdit   | nastavení        |            |                 |
|                                         | _          |                  |            |                 |

Obrázek č. 4a – Rozšířené vytápění domu při konstantní regulaci

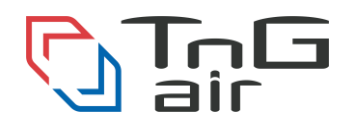

Při režimu regulace "Ekvitermní" je možné vybrat jednu ze šesti **předvolených ekvitermních křivek**, Floor – Low, Floor – Mid, Floor – High, Radiator – Low, Radiator – Mid a Radiator – High. Teploty v těchto křivkách jsou popsány v tabulce č. 1.

| Mód vs. Venkovní teplota | +20°C | +10°C | <b>0°C</b> | -10°C | -20°C |
|--------------------------|-------|-------|------------|-------|-------|
| Floor – Low              | 22    | 25    | 27         | 29    | 31    |
| Floor – Mid              | 23    | 27    | 30         | 33    | 35    |
| Floor - High             | 24    | 29    | 32         | 35    | 37    |
| Radiator - Low           | 26    | 30    | 34         | 38    | 42    |
| Radiator – Mid           | 30    | 34    | 38         | 42    | 46    |
| Radiator - High          | 34    | 38    | 42         | 46    | 50    |

Tabulka č.1 – Ekvitermní křivky

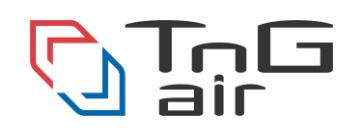

| Hd1500si jídelna                                      | Hd1500si jídelna / Termostat |                  |            |                 |  |  |
|-------------------------------------------------------|------------------------------|------------------|------------|-----------------|--|--|
| Vytápění<br>domu                                      | 1                            | Ohřev<br>bojleru |            | Ohřev<br>bazénu |  |  |
| ON/<br>OFF                                            | ON/<br>OFF                   |                  | ON/<br>OFF |                 |  |  |
| Více nastavení                                        | Více r                       | nastavení        | Více r     | nastavení       |  |  |
| Regulace<br>Ekvitermní ~<br>Bivalence                 |                              |                  |            |                 |  |  |
| Zdroj<br>regulace                                     |                              |                  |            |                 |  |  |
| Řídící<br>termostat                                   |                              |                  |            |                 |  |  |
| 1 ~                                                   |                              |                  |            |                 |  |  |
| Ekvitermní křivka<br>20°C, 10°C, 0°C, -10°C,<br>-20°C |                              |                  |            |                 |  |  |
| Floor, Low (22, 25, 2 v                               |                              |                  |            |                 |  |  |
| Nouzový<br>režim                                      |                              |                  |            |                 |  |  |
|                                                       | Potvrdit                     | nastavení        |            |                 |  |  |
|                                                       |                              |                  |            |                 |  |  |

Obrázek č. 4b – Rozšířené vytápění domu při ekvitermní regulaci

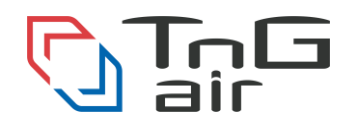

### Poznámka

Tepelná čerpadla s aktualizovaným softwarem s verzí 1.1.2024 a novější mají možnost nastavit vlastní ekvitermní křivku při ekvitermní regulaci a také možnost nastavit Accumulation Secure. Accumulation Secure slouží pro ochranu topného systému při vyšších teplotách v akumulační nádrži (Obrázek č. 4c).

Accumulation Secure On

Dojde k sepnutí externího běhového čerpadla při teplotě nad 75 °C v akumulační nádrži, pod 70 °C vypne

Accumulation Secure Off

Dojde k sepnutí externího běhového čerpadla při teplotě nad 95 °C v akumulační nádrži, pod 70 °C vypne

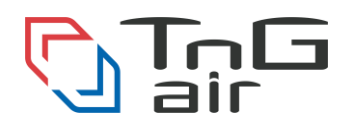

| He1000                                                |                    |                |
|-------------------------------------------------------|--------------------|----------------|
| Vytápění domu                                         | Ohřev bojleru      | Ohřev bazénu   |
| ON/OFF                                                | ON/OFF             | ON/OFF         |
| Více nastavení                                        | Více nastavení     | Více nastavení |
| Regulace                                              |                    |                |
| Ekvitermní v                                          |                    |                |
| Bivalence                                             |                    |                |
| Zdroj regulace                                        |                    |                |
| Termostat TnG RF 🗸 🗸                                  |                    |                |
| Řídící termostat                                      |                    |                |
| 1 ~                                                   |                    |                |
| Ekvitermní křivka<br>20°C, 10°C, 0°C, -10°C,<br>-20°C |                    |                |
| Vlastní v                                             |                    |                |
| Ekvitermní +20°C                                      |                    |                |
| Ekvitermní +10°C                                      |                    |                |
| – 25°C +                                              |                    |                |
| Ekvitermní 0°C                                        |                    |                |
| - 30°C +                                              |                    |                |
| - 35°C +                                              |                    |                |
| Ekvitermní -20°C                                      |                    |                |
| - 40°C +                                              |                    |                |
| Nouzový režim                                         |                    |                |
| Accumulation secure                                   |                    |                |
|                                                       | Potvrdit nastavení |                |

Obrázek č. 4c – Rozšířené vytápění domu při ekvitermní regulaci se softwarem 1.1.2024 a starším

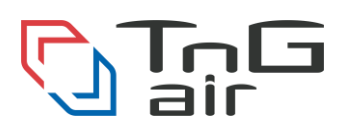

# b)Rozšířené nastavení ohřevu bojleru

V rozšířeném nastavení ohřevu bojleru je možno nastavit teplotu vody v bojleru (obrázek č. 4c), povolení měření teploty senzorem nebo zakázat senzor a povolit případně zakázat používání bivalentního zdroje (Boost).

| He1000           |              |                  |            |                 |
|------------------|--------------|------------------|------------|-----------------|
| Vytápění<br>domu | R            | Ohřev<br>bojleru |            | Ohřev<br>bazénu |
| ON/<br>OFF       | ON/<br>OFF   |                  | ON/<br>OFF |                 |
| Více nastavení   | Více         | e nastavení      | Více       | nastavení       |
|                  | Teplota<br>– | 49°C +           |            |                 |
|                  | Senzor       |                  |            |                 |
|                  | Boost        |                  |            |                 |
|                  | Potvrdi      | t nastavení      |            |                 |

Obrázek č. 4c – Rozšířené vytápění bojleru

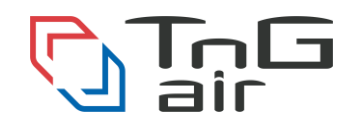

# c) Rozšířené nastavení ohřevu bazénu

V rozšířeném nastavení ohřevu bazénu je možno nastavit teplotu vody v bazénu (obrázek č. 4d) případně povolit nebo zakázat používání bivalentního zdroje (Boost).

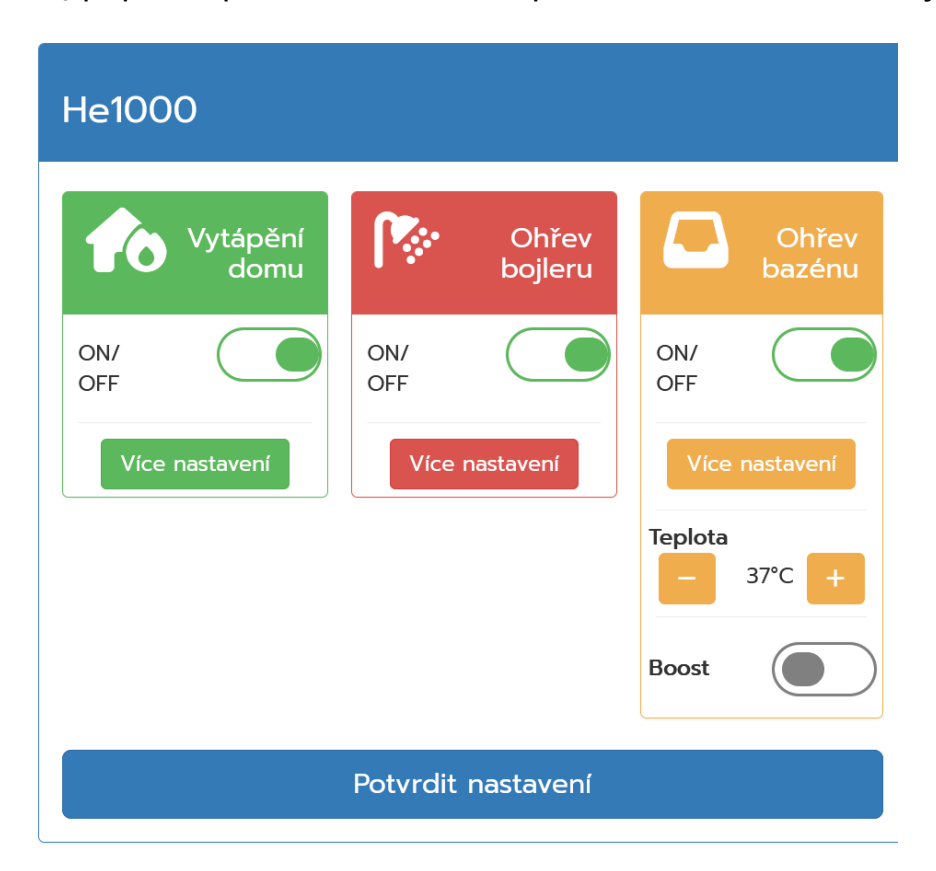

Obrázek č. 4d – Rozšířené vytápění bazénu

### Poznámka

Tento režim není dostupný u čerpadel řady HM (monobloky).

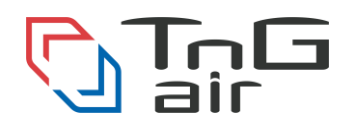

Pokud zapnete funkcionalitu čerpadla (například zapnete vytápění bojleru ze stavu Off na stav On), budou přednastaveny výchozí hodnoty. Prosím nastavte dané hodnoty dle vašich požadavků. Na webové stránce se zpráva o výchozím nastavení zobrazí také.

Po zaslání nového nastavení tepelnému čerpadlu se změní toto tlačítko na "Nastavení odesláno". Dokud tepelné čerpadlo nepotvrdí nové nastavení, nebude možné nastavení čerpadla měnit (obrázek č. 5). Potvrzení nastavení může trvat několik minut.

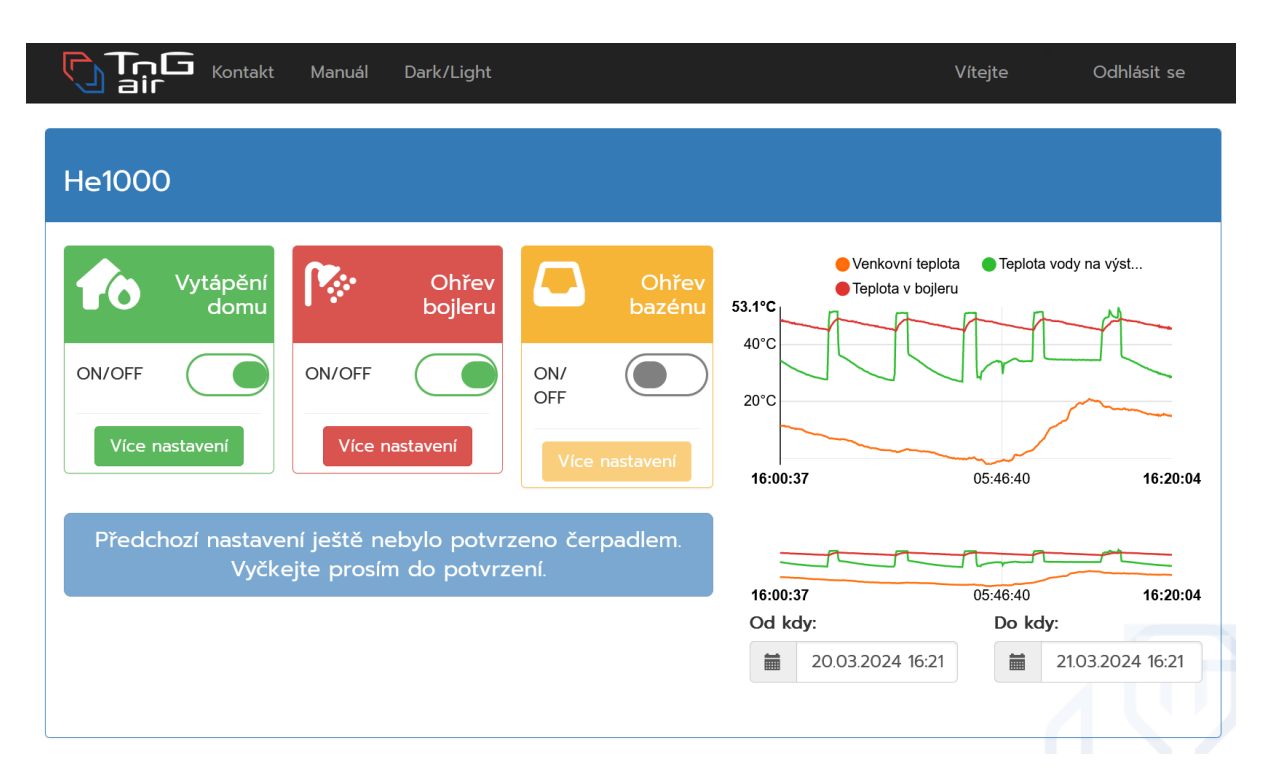

Obrázek č. 5 – Nepotvrzené předchozí nastavení

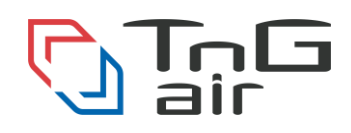

# 4. Nastavení termostatu v základním režimu

Teplotu termostatu v základním režimu je možné nastavit pomocí tlačítek " + " a " - ". V tomto režimu bude udržována teplota ve dne i v noci. Teplota se nastavuje s přesností půl stupně Celsia. Pro zaslání nového nastavení stiskněte tlačítko "Potvrdit nastavení" (obrázek č. 6).

| ঞ্                  |         |         |                           |                          |
|---------------------|---------|---------|---------------------------|--------------------------|
| Denní režim         |         |         | Teplota v místnos         | sti                      |
| Popis               |         | Hélios  | 30.3°C                    | ● Teplota                |
| Teplota v místnosti |         | 23,9 °C | 25°C                      | ·····                    |
| _                   | 24.0 °C | +       | 20°C<br>20:00:31 00:26:40 | 06:00:00 <b>13:26:50</b> |
|                     |         |         | Od kdy:                   | Do kdy:                  |
|                     |         |         | 27.02.2024 20:27          | 28.02.2024 13:27         |
| Denní/Noční režir   | m 💽     |         | Potvrd                    | lit nastavení            |

Obrázek č. 6 – Nastavení teploty termostatu v základním režimu

Po zaslání nového nastavení tepelnému čerpadlu se změní toto tlačítko na "Nastavení odesláno". Dokud tepelné čerpadlo nepotvrdí nové nastavení, nebude možné nastavení čerpadla měnit (obdobně jako obrázek č. 5).

## 5. Nastavení termostatu v režimu Nočního útlumu

Termostat je možné nastavit do režimu nočního útlumu. V tomto režimu je možné nastavit, v jakých dnech a hodinách má být udržována konkrétní teplota. Pro aktivaci tohoto rozšířeného režimu stiskněte tlačítko "Denní/Noční režim" (obrázek č. 7).

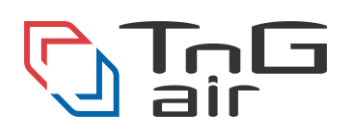

# a) Denní režim

Denní režim má zpravidla vyšší komfortnější teplotu. Teplota pro denní hodiny se nastavuje v záložce "Denní režim" – symbol sluníčka (obrázek č. 7).

| 口 (1)               |         |         |                          |                          |
|---------------------|---------|---------|--------------------------|--------------------------|
| Denní režim         |         |         | Teplota v místno         | sti                      |
| Popis               |         | Hélios  | 30.3°C                   | Teplota                  |
| Teplota v místnosti | 24.0 °C | 23,9 °C | 25°C                     |                          |
|                     |         |         | <b>20:00:31</b> 00:26:40 | 06:00:00 <b>13:26:50</b> |
|                     |         |         | Od kdy:                  | Do kdy:                  |
|                     |         |         | 27.02.2024 20:27         | 28.02.2024 13:27         |
| Denní/Noční režin   | n 💽     |         | Potvrd                   | lit nastavení            |

Obrázek č. 7 – Denní režim

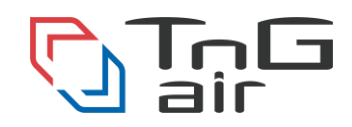

# b)Noční režim

Noční režim má zpravidla nižší teplotu vhodnou pro spánek. Teplota pro noční hodiny se nastavuje v záložce "Noční režim" – symbol měsíce (obrázek č. 8).

| 🕸 <mark></mark> 🕓   |         |                           |                             |
|---------------------|---------|---------------------------|-----------------------------|
| Noční režim         |         | Teplota v místno          | sti                         |
| Popis               | Hélios  | 30.3°C                    | <ul> <li>Teplota</li> </ul> |
| Teplota v místnosti | 23,9 °C | 25°C                      | ·····                       |
| 23.0 °C             | +       | 20°C<br>20:00:31 00:26:40 | 06:00:00 <b>13:26:50</b>    |
|                     |         | Od kdy:                   | Do kdy:                     |
|                     |         | 27.02.2024 20:27          | 28.02.2024 13:27            |
| Denní/Noční režim   | )       | Potvrc                    | lit nastavení               |

Obrázek č. 8 – Noční režim

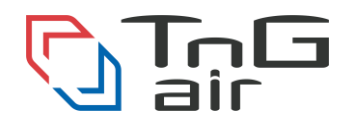

# c) Nastavení útlumu pro dny a hodiny

Nastavení útlumu pro jednotlivé dny v týdnu a hodiny v rámci dnů lze nastavit v poslední záložce "Nastavení" – symbol klíče. Při stisknutí hodinového okna v rámci dne se změní barva (obrázek č. 9). Pro odeslání nastavení stiskněte tlačítko "Potvrdit nastavení".

- 13 Světle modrá barva značí "Denní režim"
- 13 Tmavě modrá barva značí "Noční režim"

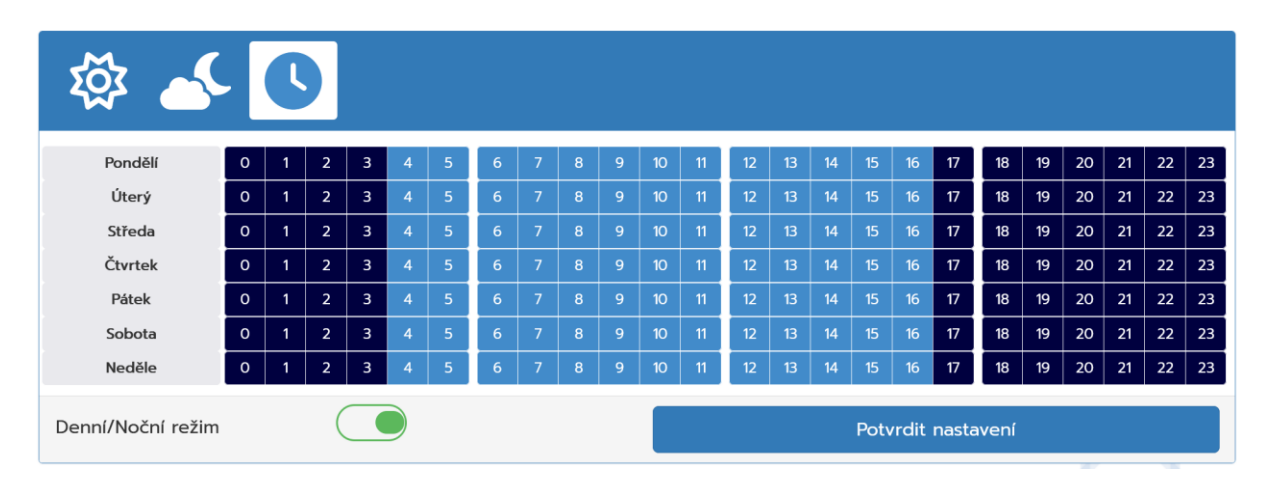

Obrázek č. 9 – Nastavení teploty pro jednotlivá časová okna

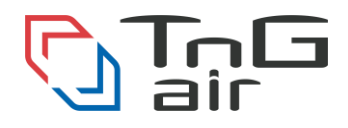

# 6. Profil

Váš uživatelský profil je možné shlédnout po kliknutí na "Vítejte, Uživateli!" v pravém horním rohu. Zde najdete Vaše detailní informace včetně možnost změny hesla. Pro změnu Vašich kontaktních údajů či změně preferovaného jazyka stiskněte tlačítko "Upravit údaje >>". Pro změnu hesla stiskněte tlačítko "Změnit heslo >>" (obrázek č. 10).

| L                  |                                        | Detaily uživatele   |  |  |  |
|--------------------|----------------------------------------|---------------------|--|--|--|
| Uživatelské jméno: | Jan Novak                              |                     |  |  |  |
| Jméno:             | Jan                                    |                     |  |  |  |
| Příjmení:          | Novak                                  | Novak               |  |  |  |
| Telefonní číslo:   |                                        |                     |  |  |  |
| Email:             | jan.novak@test.cz                      | jan.novak@test.cz   |  |  |  |
| Adresa:            | Česká Republika; Ostrava; Havlíčkovo r | ábřeží 1167; 702 00 |  |  |  |
| Preferovaný jazyk: | Czech                                  |                     |  |  |  |
|                    | Upravit údaje >>                       | Změnit heslo >>     |  |  |  |

Obrázek č. 10 – Uživatelský profil

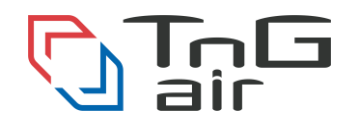

# 7. Změna hesla

Pro změnu Vašeho hesla pro vstup do systému je nutné zadat heslo stávající, nové heslo a taktéž potvrzení nového hesla. Heslo má následující omezení:

- Celková délka alespoň 6 znaků
- Minimálně tři z následujících pravidel:
  - o Alespoň jedno velké písmeno
  - Alespoň jedno malé písmeno
  - Alespoň jedna číslice
  - Alespoň jeden z následujících znaků: !, @, #, \$, %, ^, &, \*, \_, ~

Pro změnu hesla stiskněte tlačítko "Změna hesla" (Obrázek č. 11).

| <b></b>         | Změna hesla    |
|-----------------|----------------|
| Současné heslo* |                |
| Heslo*<br>Heslo | Potvrďte heslo |
|                 | Změna hesla    |

Obrázek č. 11 – Změna hesla

Pro jakékoliv další informace prosím volejte na číslo **+420 558 952 911**, nebo napište email na <u>info@tng-air.cz</u>.

Vaše **TnG-Air** 

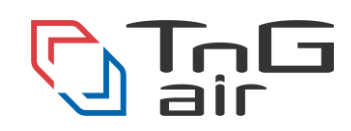